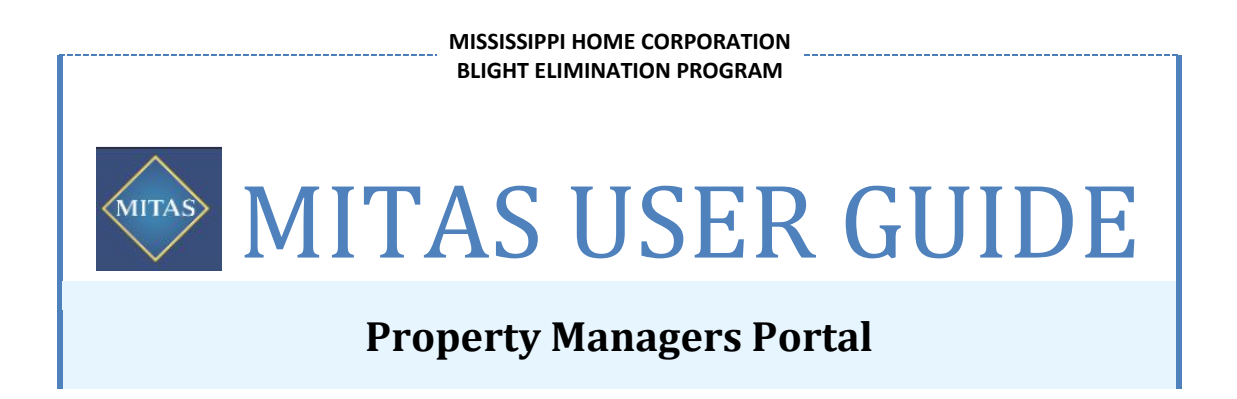

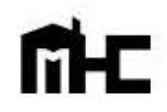

Effective 11.28.17

# **Table of Contents**

| I.   | Portal Administrators 2                       |
|------|-----------------------------------------------|
| Α.   | Log In 2                                      |
| В.   | Change Password 2                             |
| C.   | Setting-up New Users                          |
| II.  | Home Screen                                   |
| III. | Property Details Screen                       |
| Α.   | Property Details Main Menu 5                  |
| В.   | Uploading Documents                           |
| C.   | Draw Requests                                 |
| IV.  | Miscellaneous Tips 10                         |
| Α.   | Automatic System Log-off due to Inactivity 10 |
| В.   | Forgotten Passwords 10                        |
| C.   | Documents Specification 10                    |
| D.   | Budget Line Items 11                          |
| E.   | For More Information11                        |

# PROPERTY MANAGERS PORTAL

The MITAS Property Managers Portal System is designed for the Blight Elimination Program to allow Grantees the ability to upload documentation and request reimbursement draws. All Grantees are given access to the system as a Portal Administrator. Grantees may also issue access to the system to other users (i.e. blight partner) at its discretion. Grantees that have more than one blight partner will be provided with separate log in information for each blight partner.

# I. Portal Administrators

## A. Log In

The **Manager No.**, **Username**, and **Password** for the Portal Administrator will be included in the Grantee's Award Letter. The Portal Administrator will have access to all information within the portal, including the ability to add additional users and limit the accessibility of each new user.

| Property                              | Managers Portal |
|---------------------------------------|-----------------|
| Login to your accou                   | nt              |
| Manager No:<br>Username:<br>Password: |                 |
| Login                                 | Forgot Password |

## **B. Change Password**

Portal Administrators will be assigned a generic password by MHC. It is highly recommended that the Portal Administrator change its password upon first logging into the system. To change the password, click on **Manage Portal Users**. Next to the *User ID* name, click on the pencil it. Enter a new password and then click its save.

| User ID          | Name                | Admin                                          | Disabled                        |  |
|------------------|---------------------|------------------------------------------------|---------------------------------|--|
| CityADMIN        | Test User           | $\checkmark$                                   |                                 |  |
| User ID:         | CityADMIN           | Failed I                                       | Login Attempts: 0               |  |
| Name:            | Test User           | Pas                                            | ssword Expires: 7/20/2020       |  |
|                  | Administrator       | Chango Dace                                    | Last Login: 10/30/2017          |  |
| Phone:           |                     | Password:                                      | Generate                        |  |
| Alternate Phone: |                     | Leave the password blank to keep the           |                                 |  |
| Fax:             |                     | current password.<br>Min: 8 Length. Uppercase, | Lowercase and Numeric required. |  |
| E-Mail Address:  | test.user@email.com |                                                |                                 |  |
| Address 1:       |                     |                                                |                                 |  |
| Address 2:       |                     |                                                |                                 |  |
| City, State Zip: |                     | Alabama                                        | -                               |  |
| I 🗶              |                     |                                                |                                 |  |

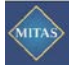

## C. Setting-up New Users

#### 1. Add a New User

Only Portal Administrators will have the authority to add new users and assign security rights to each user. To set up a new user, from the **Home** screen, click on **Manage Portal Users**.

Under *UserID*, click on <u>b</u>to add a new user.

|           | User ID        | Name             | Admin | Disabled | Security ID                    | Allowed      |
|-----------|----------------|------------------|-------|----------|--------------------------------|--------------|
|           | Y              |                  | Y     | - *      | Y                              | - *          |
| 0.00      | CityADMIN      | Test User        | ~     |          | 🖋 Home                         | ~            |
| B 5       |                |                  |       |          | 🥒 Manage Portal Users          | ~            |
|           |                |                  |       |          | 🥜 Project Details              | $\checkmark$ |
|           |                |                  |       |          | 🥜 Home - Property Lookup       | ~            |
|           |                |                  |       |          | 🥜 Home - Selected Property     | ~            |
|           |                |                  |       |          | 🥒 Project Details - Financials | $\checkmark$ |
|           |                |                  |       |          | Home - Projects Summary        | $\checkmark$ |
|           |                |                  |       |          | 19                             |              |
| Single Si | gn On Details  |                  |       |          |                                |              |
| Provid    | der ID         | Provider User ID |       |          |                                |              |
|           |                | Y                | Y     | × *      |                                |              |
| No record | ls to display. |                  |       |          |                                |              |
| 5         |                |                  |       |          |                                |              |

At a minimum, the User ID, Name, E-Mail Address, and Password fields must be completed. Passwords must be a minimum of eight (8) characters and must include Uppercase, Lowercase, and Numeric characters. Click on v to save data.

| User ID                                                  | Name                         | Admin                          | Disabled                     |  |  |  |
|----------------------------------------------------------|------------------------------|--------------------------------|------------------------------|--|--|--|
|                                                          | User ID: CityUser1           | Failed Logi                    | in Attempts: 0               |  |  |  |
|                                                          | Name: Test User1             | Passw                          | ord Expires:                 |  |  |  |
| Administrator<br>Disabled Account<br>Phone: 555-555-1111 |                              | Last Login:                    |                              |  |  |  |
|                                                          |                              | Change Passwo                  | rd on Login: Yes             |  |  |  |
|                                                          |                              | Password:                      | Generate                     |  |  |  |
| Alternat                                                 | e Phone: 555-555-1112        |                                |                              |  |  |  |
|                                                          | Fax: 555-555-1113            | Min: 8 Length. Uppercase, Lowe | ercase and numeric required. |  |  |  |
| E-Mail                                                   | Address: testuser1@email.com |                                |                              |  |  |  |
| A                                                        | ddress 1: 123 Main Street    |                                | 10                           |  |  |  |
| A                                                        | ddress 2:                    |                                |                              |  |  |  |
| City, S                                                  | State Zip: Test City         | Mississippi - 1111             | 1                            |  |  |  |
| V X                                                      |                              |                                |                              |  |  |  |
| CityADMI                                                 | N Test User                  | ~                              |                              |  |  |  |

#### 2. Add security rights to the New User

Under Security ID, click on at the bottom to place a check mark on each item the User will have rights to access and be to save. Only Portal Administrators should be given the rights to Manage Portal Users. Users that will only upload documentation should only be given access to the Home, Project Details, and Home-Projects Summary screens.

|       | User ID   | Name       | Admin | Disabled | Security ID                    | Allowed      |
|-------|-----------|------------|-------|----------|--------------------------------|--------------|
|       |           | Y          | Y .   |          | 2                              |              |
| 1 1 / | CityADMIN | Test User  | ~     |          | 🧪 Home                         | $\checkmark$ |
| 401   | CityUser1 | Test User1 |       |          | 🥒 Manage Portal Users          |              |
| B 5   |           |            |       |          | 🧪 Project Details              | $\checkmark$ |
|       |           |            |       | _        | 🧪 Home - Property Lookup       | $\checkmark$ |
|       |           |            |       |          | 🧪 Home - Selected Property     | $\checkmark$ |
|       |           |            |       |          | 🥒 Project Details - Financials | $\checkmark$ |
|       |           |            |       |          | 🥒 Home - Projects Summary      | $\checkmark$ |
|       |           |            |       |          | 19                             |              |

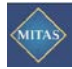

# II. Home Screen

The Home Screen provides a list of all the properties that have been submitted to MHC for inclusion in the BEP. Grantees that will partner with more than one Blight Partner will have a separate log in for each Blight Partner.

| MITAS               | -                                   |                                         |                     | Property        | Managers Portal |
|---------------------|-------------------------------------|-----------------------------------------|---------------------|-----------------|-----------------|
| Hom                 | e                                   |                                         |                     |                 |                 |
| Manage Portal Users | Property Man                        | ager Details                            |                     |                 |                 |
|                     | Number:<br>Name:<br>Assigned Staff: | 6 Mailing Address<br>Blight Partner #1  |                     |                 |                 |
| Blight Partner      | Please select a pro                 | perty. Click a heading to sort the list | Grantee             |                 |                 |
|                     | Managed Pro                         | perties                                 |                     |                 |                 |
|                     | Property Numb                       | er Property Name Owner 1                | ax Id Property Stre | et Address City | State Inactive  |
|                     |                                     | Y Y                                     | Y                   | Y               | Y Y . *         |
|                     | BEP-000                             | ABC City                                |                     |                 |                 |
|                     | 5                                   |                                         |                     |                 |                 |
|                     | 2                                   |                                         |                     |                 |                 |
| List of all         | Projects                            |                                         |                     |                 |                 |
| properties          | Project #                           | Name                                    | Stage               | Property #      |                 |
|                     |                                     | Y                                       | Y                   | Y               | *               |
| to be               | BEP-000A-001                        | 1 First Street                          | *                   | BEP-000         |                 |
| demolished          | BEP-000A-002                        | 2 Second Street                         | *                   | BEb-000         |                 |
| demonstieu.         | 3                                   |                                         |                     |                 |                 |

All properties will be listed under the **Projects** category on the Home screen. Click on a property to view property details, upload documents for the property, and/or request draws.

| Project #                  | Name             | Stage | Property # |                 |
|----------------------------|------------------|-------|------------|-----------------|
|                            |                  | Y     |            | Y               |
| BEP-000A-001               | 1 First Street   | *     | BEP-000    | <del>&lt;</del> |
| BEP-000A-002               | 2 Second Street  | *     | BEP-000    | ·               |
|                            |                  | _     |            |                 |
|                            |                  | _     | Drogram    |                 |
| Property                   |                  | _     | Flugran    |                 |
| Property<br>Identification | Property Address |       | Number     |                 |

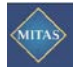

# III. Property Details Screen

## A. Property Details Main Menu

Once a property is selected, the following screen will allow the user access to the property details. The Portal Administrator may limit the accessibility of this screen for other users at its discretion (see Section I(C)(2)).

| ſ | Home                                                                                                    |                                                                              |
|---|----------------------------------------------------------------------------------------------------|------------------------------------------------------------------------------|
|   | Contractor Information                                                                                                    | Document Manager                                                             |
| 1 | Project #: BEP-000A-001                                                                                                    | 2 Document Name Download Lipload                                             |
|   | Project Name: ABC City Demo Project                                                                                                    | PreDemo Submission Package No Documents Upload New                           |
|   | Address: 111 FIRST STREET                                                                                                    | Statement of Sources No Documents Upload New                                 |
|   | ABC, MS 00000                                                                                                    | Evidence of Ownership No Documents Upload New                                |
|   |                                                                                                    | Public Advertisement No Documents Unload New                                 |
|   |                                                                                                    | Copy of All Bids No Documents Upload New                                     |
|   |                                                                                                    | Demolition Contract No Documents Upload New                                  |
|   |                                                                                                    | Identity of Interest Stmt No Documents Upload New                            |
|   |                                                                                                    | PreDemo Appraisal No Documents Upload New                                    |
|   |                                                                                                    | Survey/Legal Description No Documents Upload New                             |
|   |                                                                                                    | Pre-Demo Photos No Documents Upload New                                      |
|   |                                                                                                    | Draw Request Form No Documents Unload New                                    |
|   |                                                                                                    | Post Demo Photos No Documents Upload New                                     |
|   |                                                                                                    | Post Demo Invoices No Documents Upload New                                   |
|   |                                                                                                    | Evidence Contractor Paid No Documents Upload New                             |
|   |                                                                                                    | Letter of Attestation No Documents Unload New                                |
|   |                                                                                                    | Admin/Maint Claim Form No Documents Upload New                               |
|   |                                                                                                    | Maintenance Photos No Documents Upload New                                   |
|   |                                                                                                    | Property Tax Receipt No Documents Upload New                                 |
|   |                                                                                                    | Payoff Calculation Wksht No Documents Upload New                             |
|   |                                                                                                    | Closing Statement No Documents Upload New                                    |
|   |                                                                                                    | PostDemo Appraisal No Documents Upload New                                   |
|   |                                                                                                    | FC Site Visit Report No Documents Upload New                                 |
|   |                                                                                                    | FC Site Visit 1 Photos No Documents Upload New                               |
|   |                                                                                                    | FC Site Visit 2 Photos No Documents Upload New                               |
| 3 | Project Funding Sources                                                                                                    | Project Use Budgets                                                          |
| Ľ |                                                                                                    | 4                                                                            |
|   | Source Seq # Allocation # Amount Pending Disbursed                                                                                                    | Category Seq Description Amount Disbursed Pending Amount Pay to Memo         |
|   | MHC Revolving Loan Fund 1 0 \$10.000.00 \$0.00 \$0.00                                                                                                    | BEP ACOUISITION 1 Acquisition \$6,000.00 \$0.00 \$0.00                       |
|   | 9                                                                                                    | BEP PRE-DEMOLITION 2 Pre-Demolition Title Work \$400.00 \$0.00 \$0.00        |
|   |                                                                                                    | → BEP DEMOLITION 3 Demo of Residential Structure \$1,500.00 \$0.00 \$0.00    |
|   |                                                                                                    | BEP DEMOLITION 4 Removal of Debris \$000.00 \$0.00 \$0.00 \$0.00             |
|   |                                                                                                    | BEP GREENING 6 Site Restoration by seeding \$500.00 \$0.00 \$0.00            |
|   |                                                                                                    | 9                                                                            |
|   | Request New Draw                                                                                                    | Project Draws and Draw Requests                                              |
|   | Date: 11/13/2017)                                                                                                    | Tran # Date Amount Pay To Paid Date Check/Wire # Source Lise Memo Contractor |
|   | Source: HHF [Seq: 2]                                                                                                    | No records to display.                                                       |
|   | Memo:                                                                                                    | 9                                                                            |
|   | Category Seq Description Amount Contractor                                                                                                    |                                                                              |
|   | 0 ~ \$0.00 (Select One) (0) ▼                                                                                                    |                                                                              |
|   | DED DDE DEMOLITION I Acquisition Title Work S0.00 (Select One) (0)                                                                                                    |                                                                              |
|   | BED DEMOLITION 2PIE-Demonstral Characters (0)                                                                                                    |                                                                              |
|   | BED DEMOLITION Spendo in Residential Structure (seed one) (0)                                                                                                    |                                                                              |
|   | BEP GREENING 5 Clean Fill Resement and Gradin \$0.00 (Select One)(0)                                                                                                    |                                                                              |
|   | RED GREENING 6 Site Restoration by seeding \$0.00 (Select One)(0)                                                                                                    |                                                                              |
|   | \$0.00 Sole restored by second sole and sole and |                                                                              |
|   | Oranda Duruu Borrusat                                                                                                    |                                                                              |
|   | Cleare Draw Request                                                                                                    |                                                                              |

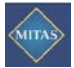

| 1 Contractor Information |                                                                                   |  |  |
|--------------------------|-----------------------------------------------------------------------------------|--|--|
| Project #:               | Property Identification Number assigned by MHC for the property to be demolished. |  |  |
| Project Name:            | The name assigned by MHC to a project.                                            |  |  |
| Address:                 | The address of the property to be demolished.                                     |  |  |
| 2 Document Manag         | ger                                                                               |  |  |
| Document Name:           | Name of required document to be submitted to MHC.                                 |  |  |
| Download:                | Shows any documents that have been uploaded into the system.                      |  |  |
| Upload:                  | Click on "Upload New" to upload a new document.                                   |  |  |
| 3 Project Funding S      | ources                                                                            |  |  |
| Sources:                 | List of all sources that will be used for the project.                            |  |  |
| Seq #:                   | List the order in which sources will be used.                                     |  |  |
| Allocation #:            | N/A                                                                               |  |  |
| Amount:                  | Shows the total amount available from the funding source.                         |  |  |
| Pending:                 | Shows the total amount of funds requested by the Grantee to be disbursed.         |  |  |
| Disbursed:               | Shows the total amount of funds that have been disbursed to the Grantee.          |  |  |
| 4 Project Use Budg       | ets                                                                               |  |  |
| Category:                | Property Identification Number assigned by MHC for the property to be demolished. |  |  |
| Seq:                     | The name assigned by MHC to a project.                                            |  |  |
| Description:             | The address of the property to be demolished.                                     |  |  |
| Amount:                  | Amount of funds allowed for a line item.                                          |  |  |
| Disbursed:               | Amount of funds disbursed for a line item.                                        |  |  |
| Pending Amount:          | Amount of funds submitted to MHC for reimbursement but not yet disbursed.         |  |  |
| Pay to:                  | Name of vendor that provided the service.                                         |  |  |
| Memo:                    | Additional information.                                                           |  |  |
| 5 Request New Dra        | w                                                                                 |  |  |
| Date:                    | Date of draw request.                                                             |  |  |
| Source:                  | Source of funds that the disbursement will be drawn from.                         |  |  |
| Memo:                    | Data entered by user (e.g. Draw #1)                                               |  |  |
| Category:                | Cost Item Category                                                                |  |  |
| Seq:                     | Cost line item number from the budget.                                            |  |  |
| Description:             | Cost line item name from the budget.                                              |  |  |
| Amount:                  | Amount of draw request.                                                           |  |  |
| Contractor:              | Name of vendor that was paid for the service for the line item.                   |  |  |
| 6 Project Draws an       | d Draw Request                                                                    |  |  |
| Tran #:                  | Transaction number.                                                               |  |  |
| Date:                    | Date of draw request.                                                             |  |  |
| Amount:                  | Amount of funds disbursed.                                                        |  |  |
| Рау То:                  | Name of Grantee that funds were disbursed to.                                     |  |  |
| Paid Date:               | Date of disbursement.                                                             |  |  |
| Check/Wire #:            | Confirmation number of wire.                                                      |  |  |
| Source:                  | Source of Funds that disbursement was made from.                                  |  |  |
| Use:                     | Cost line item that disbursement was made for.                                    |  |  |
| Memo:                    | Data entered by user in #5 above.                                                 |  |  |

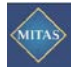

## **B. Uploading Documents**

To upload a new document, under **Document Manager**, click on **Upload New** next to the name of the document to be uploaded.

| Document Manager             |              |            |
|------------------------------|--------------|------------|
| Document Name                | Download     | Upload     |
| Evidence of Ownership        | No Documents | Upload New |
| Closing Statement            | No Documents | Upload New |
| Appraisal                    | No Documents | Upload New |
| Public Advertisement of Bids | No Documents | Upload New |
| Demolition Bids              | No Documents | Upload New |
| Bid Tabulation               | No Documents | Upload New |
| Demolition Contract          | No Documents | Upload New |

In the pop-up menu, select a file to upload then click on **Submit**.

|                                         | ×                                                           |
|-----------------------------------------|-------------------------------------------------------------|
| _                                       | ^                                                           |
| Select                                  |                                                             |
| ocx pdf doc docx x<br>num size of 100 M | as<br>B                                                     |
| <u>C</u>                                | ancel                                                       |
|                                         |                                                             |
| 0                                       | Select<br>cx pdf doc docx x<br>um size of 100 M<br><u>C</u> |

To view the uploaded file, click on **Download Most Recent**. Once a document is uploaded, it cannot be deleted.

| Document Name                | Download             | Upload     |
|------------------------------|----------------------|------------|
| Evidence of Ownership        | Download Most Recent | Upload New |
| Closing Statement            | Download Most Recent | Upload New |
| Appraisal                    | No Documents         | Upload New |
| Public Advertisement of Bids | No Documents         | Upload New |
| Demolition Bids              | No Documents         | Upload New |
| Bid Tabulation               | No Documents         | Upload New |
| Demolition Contract          | No Documents         | Upload New |

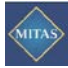

## **C. Draw Requests**

#### **Project Funding Sources**

Project Funding Sources will list all the sources of funds that are available for the acquisition, demolition and maintenance of the property.

| Project Funding Sources |       |              |             |
|-------------------------|-------|--------------|-------------|
| Source                  | Seq # | Allocation # | Amount      |
| HHF                     | 2     | 0            | \$5,000.00  |
| MHC Revolving Loan Fund | 1     | 0            | \$10,000.00 |

#### **Project Use Budgets**

Project Use Budgets will list all the cost line items listed on the Property Demolition Cost Estimate (HHF/BEP Form 0210) for the acquisition, demolition and maintenance of the property.

| Project Use Budgets |     |                                |            |
|---------------------|-----|--------------------------------|------------|
| Category            | Seq | Description                    | Amount     |
| BEP ACQUISITION     | 1   | Acquisition                    | \$6,000.00 |
| BEP PRE-DEMOLITION  | 2   | Pre-Demolition Title Work      | \$400.00   |
| BEP DEMOLITION      | 3   | Demo of Residential Structure  | \$1,500.00 |
| BEP DEMOLITION      | 4   | Removal of Debris              | \$600.00   |
| BEP GREENING        | 5   | Clean Fill Basement and Gradin | \$1,000.00 |
| BEP GREENING        | 6   | Site Restoration by seeding    | \$500.00   |

#### **Request New Draw**

Grantees may request reimbursement for payment of any of the line items listed under Project Use Budgets using the sources listed under Project Funding Sources.

| Source: MHC F       | 2017                             |        |                  |  |
|---------------------|----------------------------------|--------|------------------|--|
| Memo:               | evolving coart and loed. 1       |        |                  |  |
| Category S          | eq Description                   | Amount | Contractor       |  |
| BEP ACQUISITION     | 1 Acquisition                    | \$0.00 | (Select One) (0) |  |
| BEP PRE-DEMOLITION  | 2 Pre-Demolition Title Work      | \$0.00 | (Select One) (0) |  |
| BEP DEMOLITION      | 3 Demo of Residential Structure  | \$0.00 | (Select One) (0) |  |
| BEP DEMOLITION      | 4 Removal of Debris              | \$0.00 | (Select One) (0) |  |
| BEP GREENING        | 5 Clean Fill Basement and Gradin | \$0.00 | (Select One) (0) |  |
| BEP GREENING        | 6 Site Restoration by seeding    | \$0.00 | (Select One) (0) |  |
| BEP POST-DEMOLITION | 7 Post Demo Greening/Improvement | \$0.00 | (Select One) (0) |  |
|                     |                                  | \$0.00 |                  |  |

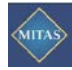

#### To request a draw:

#### 1. Enter Required Data

To request a draw, under **Request New Draw**, enter the following:

- *Date:* Enter current date
- *Source:* Select which source of funds to draw from:

#### MHC Revolving Loan Fund

Grantees will have the option of utilizing MHC's Corporate Revolving Loan Fund for interim financing of the acquisition (if applicable) and demolition costs. Grantees utilizing this option may request up to three draws (acquisition costs, pre-demolition costs, and demolition costs) prior to HHF funds being disbursed.

#### HHF

Grantees that utilize their own funds for interim financing may request a draw from HHF after completion of the demolition and submission of all BEP required documents.

All Grantees, regardless of which source of interim financing is used, may request draws from HHF to reimburse for property maintenance, property taxes, and admin fees on an annual basis.

- *Memo:* Enter the draw number (e.g. Draw #1).
- *Amount:* Enter the amount being requested for each line item.
- *Contractor:* Select the name of the entity/individual that was paid for the service. The selection will be based on the vendor names provided on the Property Demolition Cost Estimate Worksheet (HHF/BEP Form 0210).

#### 2. Submit Request

After entering data, click on **Create Draw Request**. Make sure all information is correct before clicking on **Ok** in the popup box. Once a draw request has been created, it cannot be deleted.

#### 3. Draw Request Approval

MHC will process each request as submitted. Upon approval and release of the funds, MHC will post the *Pay To*, *Paid Date*, and *Check/Wire* # under **Project Draws and Draw Requests**.

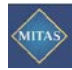

# IV. Miscellaneous Tips

## A. Automatic System Log-off due to Inactivity

The MITAS System will automatically log a user off after 20 minutes of inactivity. Prior to automatic log off, a timeout warning message will appear to prompt the user to click *Preserve Session* button in order to continue working in the system.

| Timeout Warning                                                             | ж   |
|-----------------------------------------------------------------------------|-----|
| Your session will expire in less that minutes due to inactivity.            | n 3 |
| Please click the button below if yo wish to attempt to extend your session. | u   |
| Preserve Session                                                            |     |

If a user does not click on the button within thee (3) minutes, then the system will automatically log the user off.

| Timeout Warning                              | ×      |
|----------------------------------------------|--------|
| Your session may have expired<br>inactivity. | due to |
| Return to Login                              |        |

### **B. Forgotten Passwords**

A generic password is assigned to the Portal Administrator for the Grantee at the time of issuance of the Award Letter. Grantees are encouraged to change their password immediately. In the case of a forgotten password, Grantee must contact MHC for a new password to be issued.

## C. Documents Specification

Documents uploaded to the system may not be larger than 100 mb and must have a file extension of doc, docx, pdf, xls, xlsx, jpg, jpeg, gif, bmp, tiff, or png. Grantees must contact MHC for instructions on submitting documents that are larger than the maximum limit. Once a file has been uploaded, it cannot be deleted.

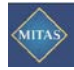

## **D. Budget Line Items**

The Project Use Budgets will list all line items listed on the Property Demolition Cost Estimate (HHF/BEP Form 0210) form submitted to MHC by the Grantee. Once MHC enters the data into the MITAS System, it may only be changed by submitting a revised form and obtaining MHC approval. Written explanation of the change must accompany the request.

## **E. For More Information**

For questions or problems with using the MITAS System, please contact Lisa Coleman at (601) 718-4757 or <u>hhf.bep@mshc.com</u>.